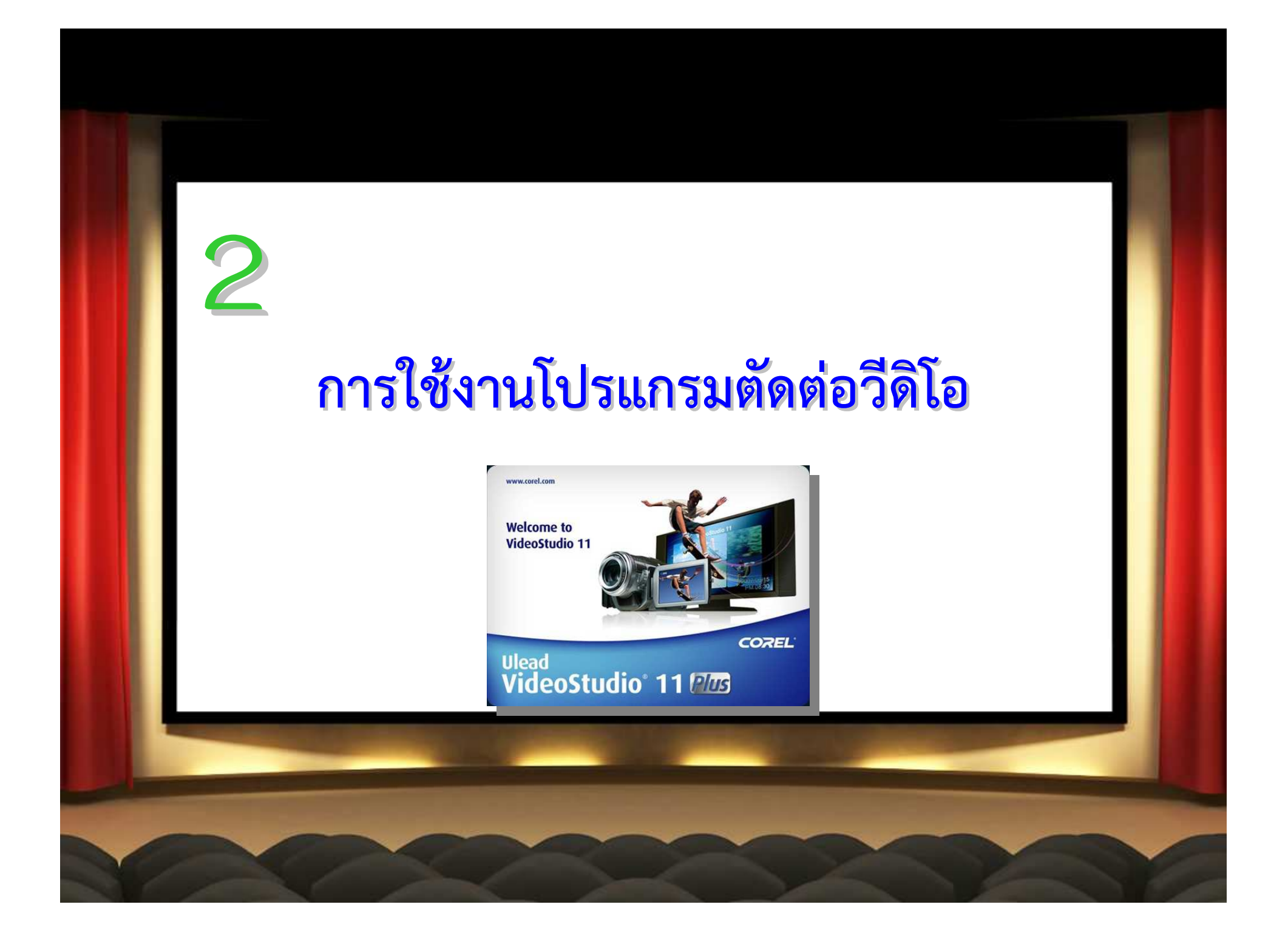

## จุดประสงค์การเรียนรู้

1. เปิดโปรแกรมตัดต่อวีดิโอได้
2. สร้างโปรเจ็กวีดิโอได้
3. บันทึกโปรเจ็กวีดิโอได้
4. ปิดโปรแกรมตัดต่อวีดิโอได้

## ส่วนประกอบของโปรแกรม Ulead Video Studio

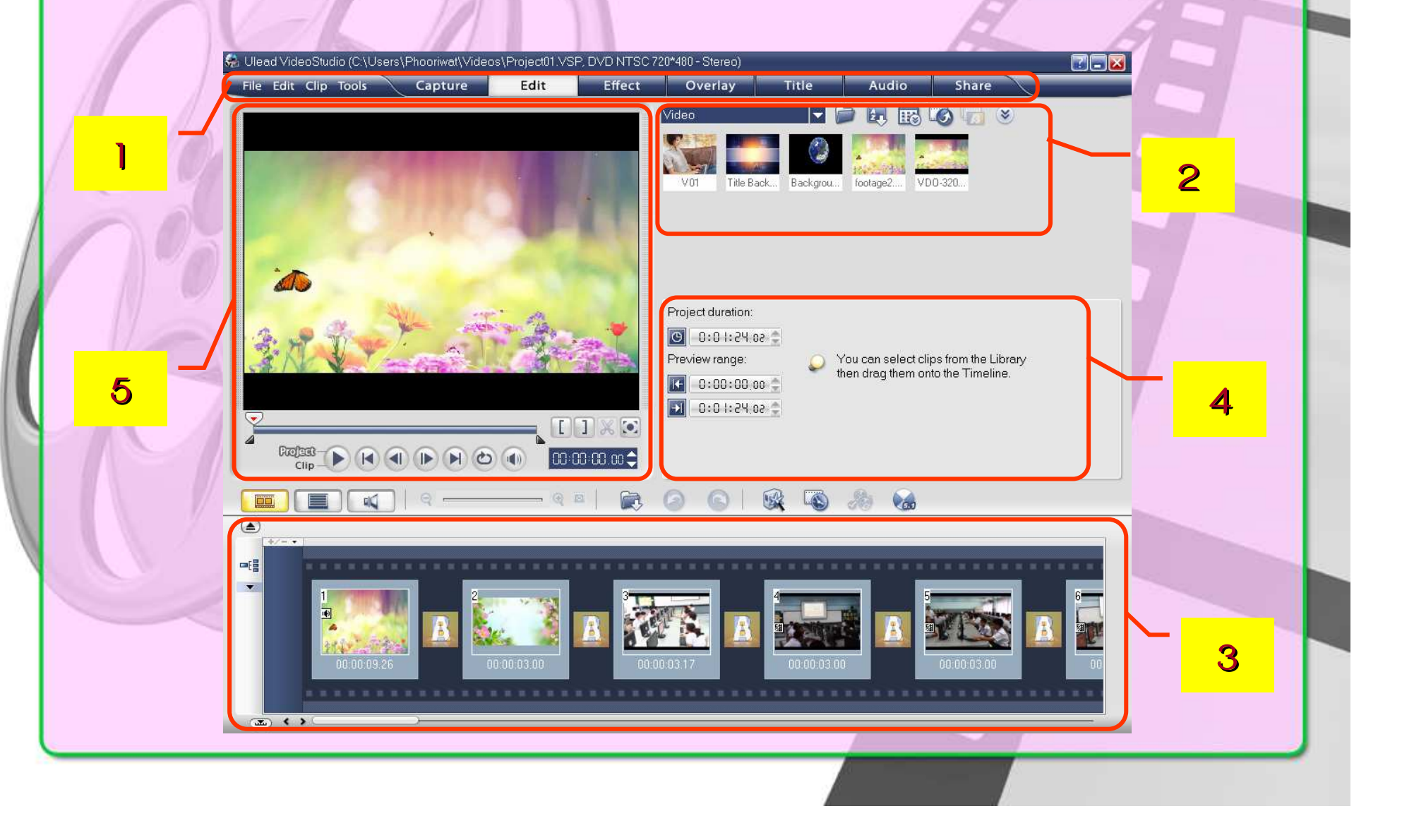

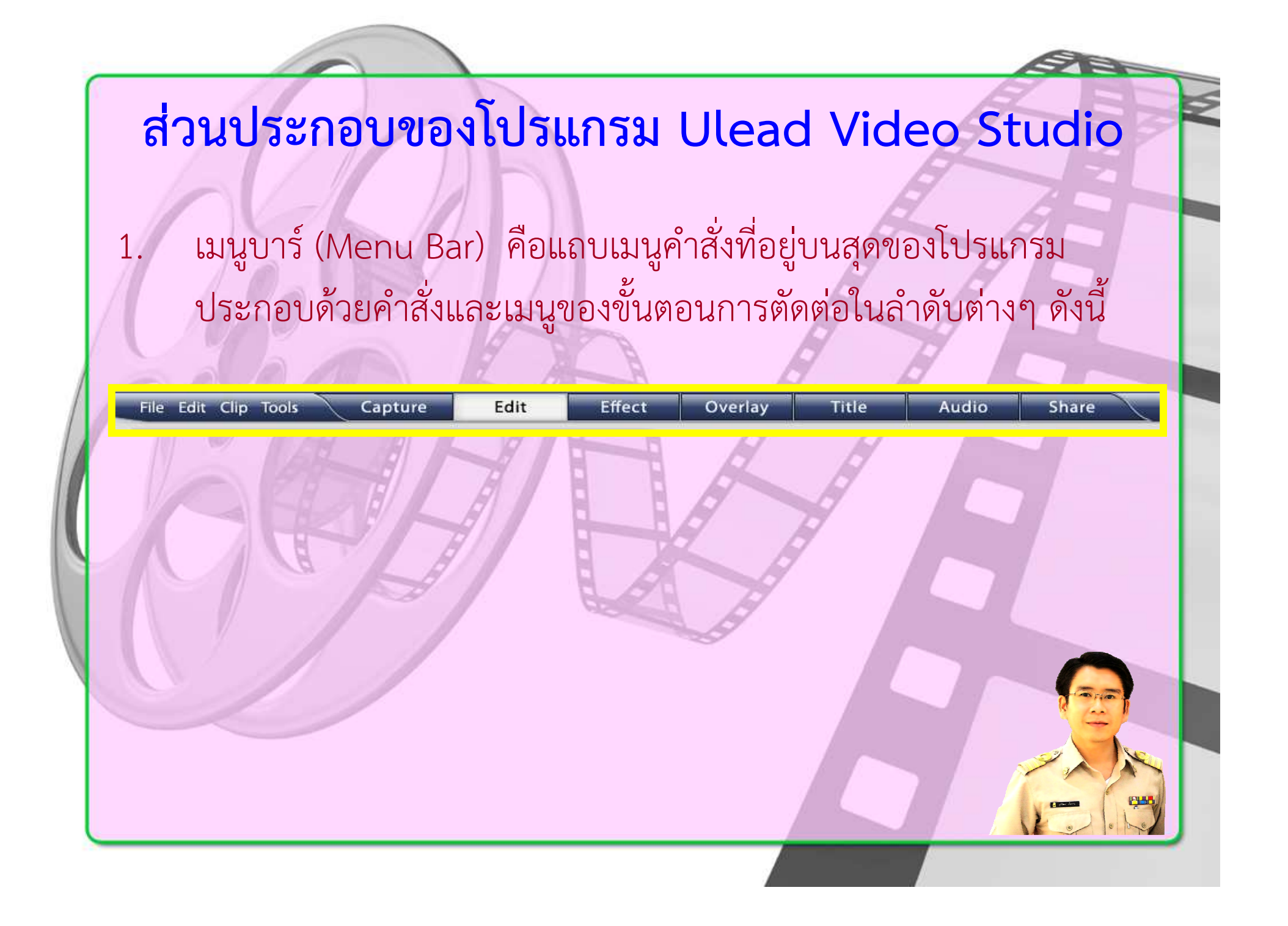

## ส่วนประกอบของโปรแกรม Ulead Video Studio

 2. ไลบรารี (Library) เป็นส่วนที่เก็บข้อมูลต่างๆ ที่เป็นองค์ประกอบที่ ใช้ใน การตัดต่อวีดิโอ ไม่ว่าจะเป็น คลิปวิดีโอ คลิปเสียง ภาพนิ่ง เอฟเฟ็กต์ หรือฟิลเตอร์ต่างๆ หรือเรียกรวมๆ ว่า Media Clip

|                 |     |             | market Alas |             | $\backslash$ | 1 21 1         |               |                     |             |
|-----------------|-----|-------------|-------------|-------------|--------------|----------------|---------------|---------------------|-------------|
| Video           |     | 19          |             | 100 M       | 100          | Act of the     |               |                     |             |
| Audio           | pg  | BG (2).jpg  | BG (3).jpg  | BG (4).jpg  | BG (5).jpg   | BG (6).jpg     | BG (7).jpg    | BG (8),jpg          | BG (9) jpg  |
| Color           |     |             |             | -           |              | -              | -             | THE R. P. LEWIS CO. |             |
| Transition      |     | and the     |             |             | 100          | The second     | -             | 2-2                 |             |
| Video Filter    |     | PG (12) ing | PG (1/Ling  | PG (15) ind | PG (16) ind  | PC (17) ind    | DE (10) inc   | PG (19) ing         | RG (20) inc |
| Title           | P9  | ba (roj.jpg | bu (14).pg  | ba (13).lpg | ba (to).pg   | ba (17).pg     | pa ( to), (b) | ba (15).pg          | Ba (20).jpg |
| Decoration      |     | 1           |             |             |              | and the second |               | E-I                 | Ludian      |
| Flash Animation |     | N. 1        |             |             |              |                | THE P         | 144                 | 2337        |
| Library Manager | ipg | BG (24).jpg | IMG_0857    | IMG_0858    | IMG_0859     | IMG_0860       | IMG_0861      | IMG_0862            | IMG_0863    |

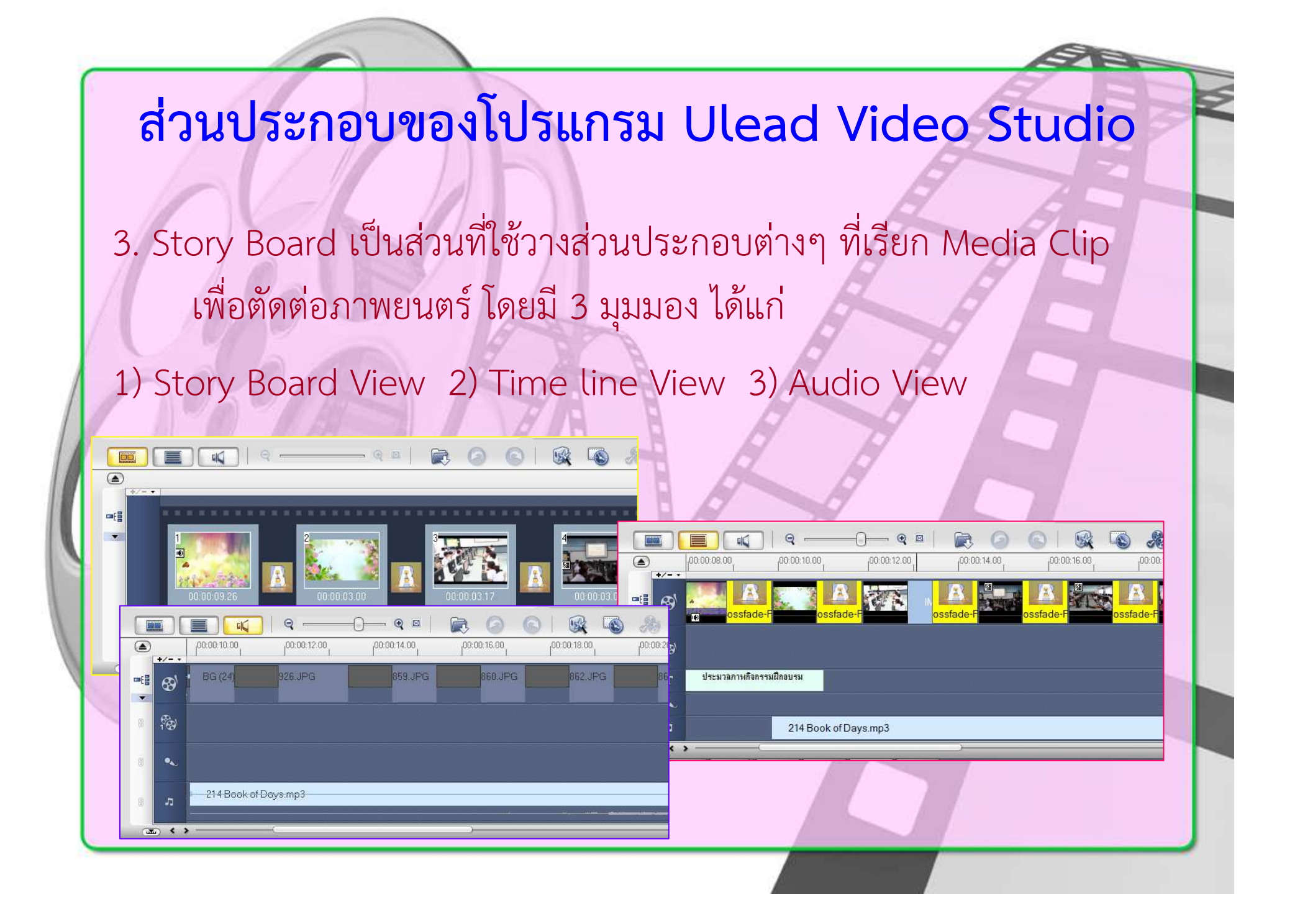

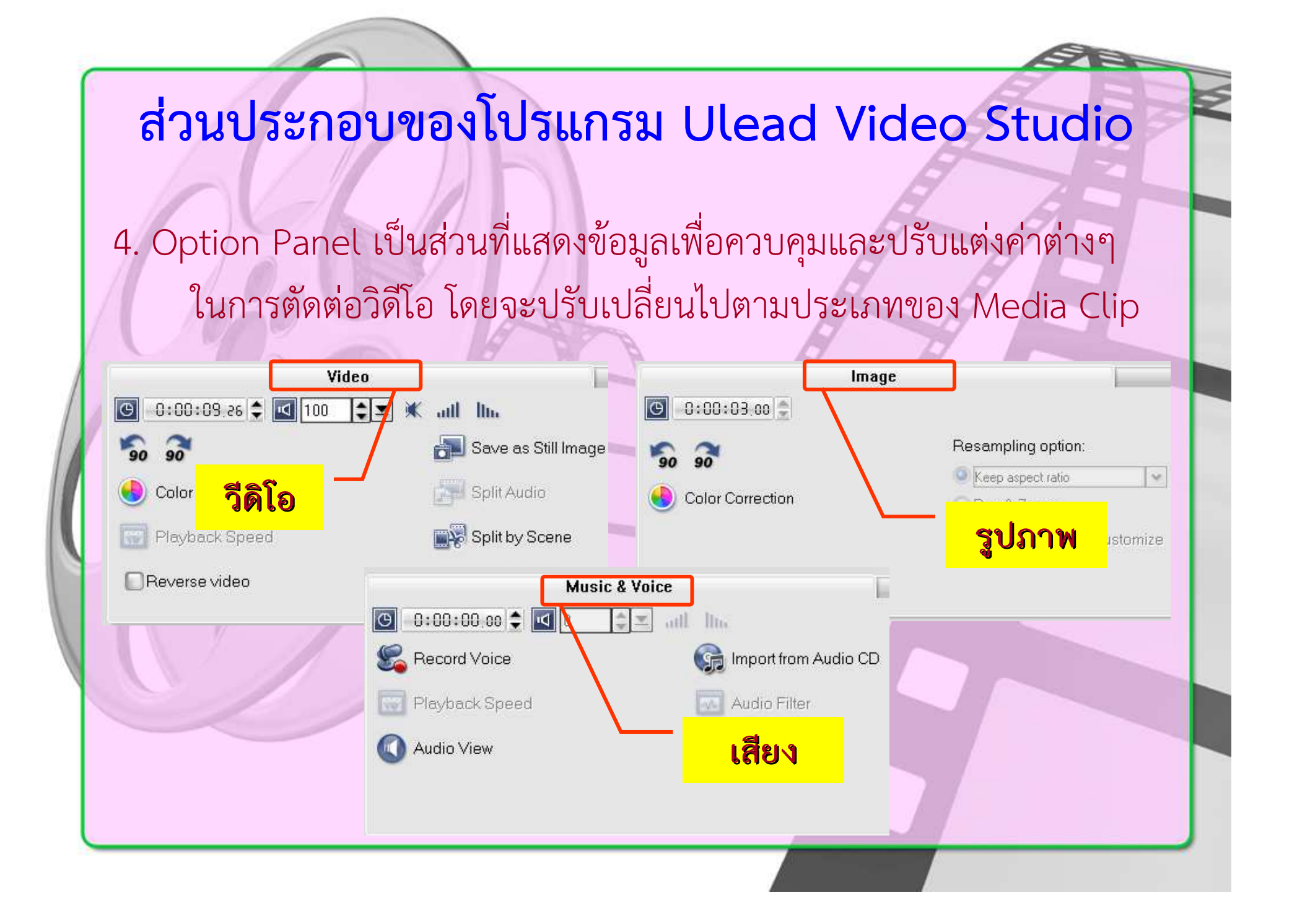

## ส่วนประกอบของโปรแกรม Ulead Video Studio

 Preview Windows & Navigator Bar เป็นส่วนที่แสดง Media Clip ที่กำลังเลือกอยู่ หรือใช้แสดงผลการตัดต่อใน Story Board ผ่านการ ควบคุมที่ Navigator Bar

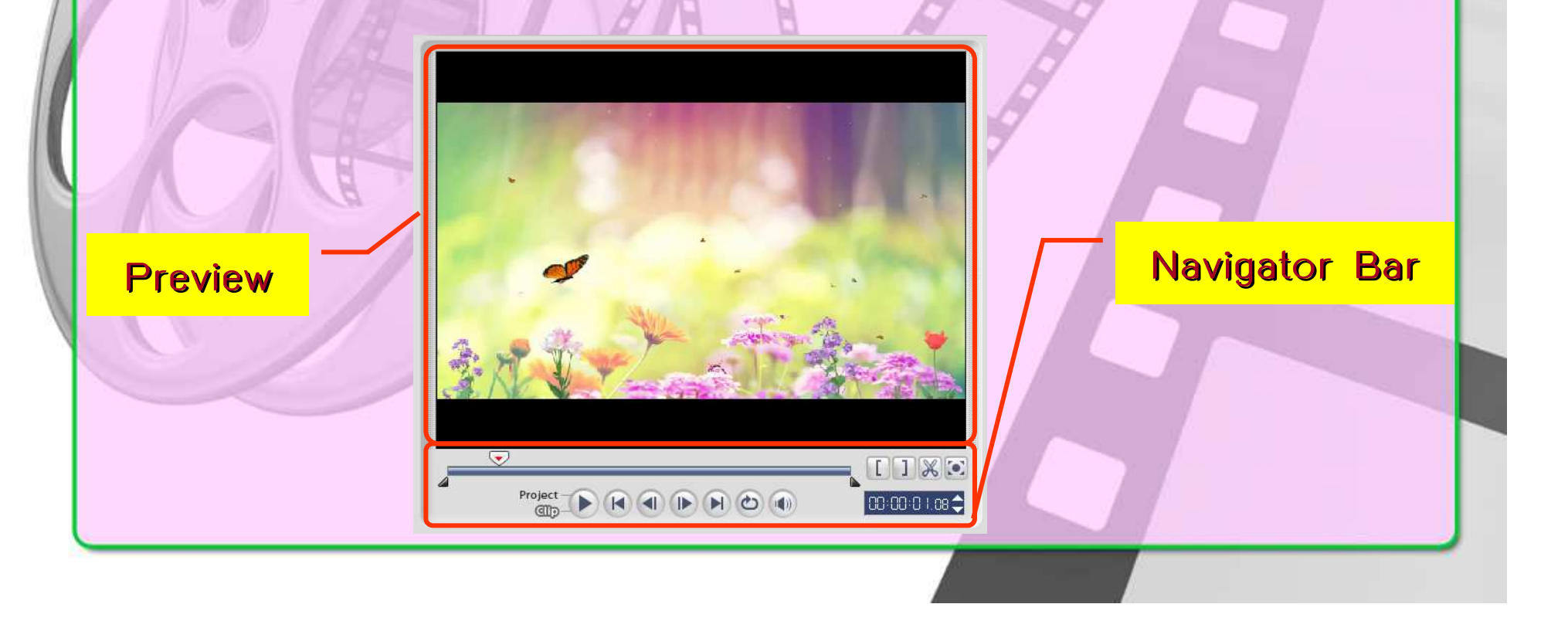